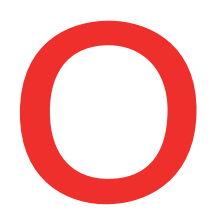

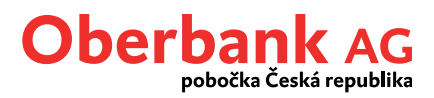

## Nový příkaz (Oberbank Banking App)

V tomto návodu Vám ukážeme, jak zadáte nový příkaz v Oberbank App.

Nejprve otevřete Oberbank App na svém smartphonu a přihlaste se stejnými přihlašovacími údaji, které používáte i pro přihlášení do Klientského portálu Oberbank.

Klepněte na výchozí stránce s přehledem účtů na symbol menu vlevo nahoře. Menu se otevře. Klepněte, jak je uvedeno na snímku, na volbu "Nový příkaz" 1.

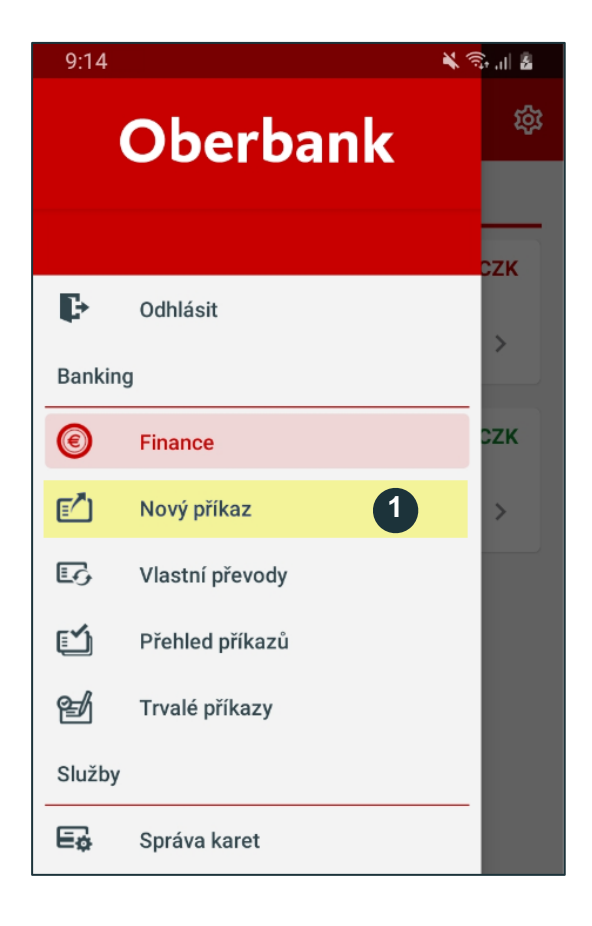

Pro zadání nové transakce klepněte na "Nový příkaz".

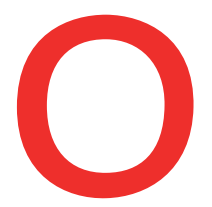

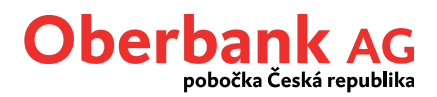

Nyní se nacházíte na stránce příkazu.

Zvolte svůj účet příkazce a zadejte detaily příjemce i samotné platby. Poté klepněte na tlačítko "Dále".

Tip: Můžete zvolit předlohu 1 nebo naskenovat QR kód s detaily platby. 2 Abyste mohli zvolit předlohu, musíte si ji nejprve vytvořit a uložit v Klientském portálu.

| 9:18                           | ★ 電計畫      |   |
|--------------------------------|------------|---|
| ← Nový příkaz                  |            |   |
| ••                             |            | 1 |
| Zvolit předlohu                | čka QR     |   |
| Příkazce                       |            | 2 |
| Žirokonto Plus                 |            |   |
| Petrová Dagmar Ing.            | 3          | 3 |
| Zůstatek účtu -8               | 986,74 CZK |   |
| Příjemce 4                     | 013,20 02K |   |
| Okamžitá úhrada                |            |   |
| Jméno/název firmy (35 znaků)   |            |   |
| Dřadělalí úštu                 |            | 5 |
| Číslo účtu                     |            |   |
| 12XXXXXXX                      |            | 6 |
|                                |            |   |
| Uložit přijemce                |            |   |
| Platba 5                       |            | 7 |
| 50,00                          | СZК        |   |
| Reference platby / Učel platby |            |   |
| Variabilní symbol (10místný)   |            |   |
| Specifický symbol (10místný)   |            |   |
| Konstantni symbol              |            |   |
| Datum:                         |            |   |
| pondělí 16. května 2022        |            |   |
| 6 Zpět 7                       | Dále       |   |

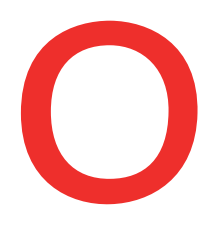

## Oberbank AG pobočka Česká republika

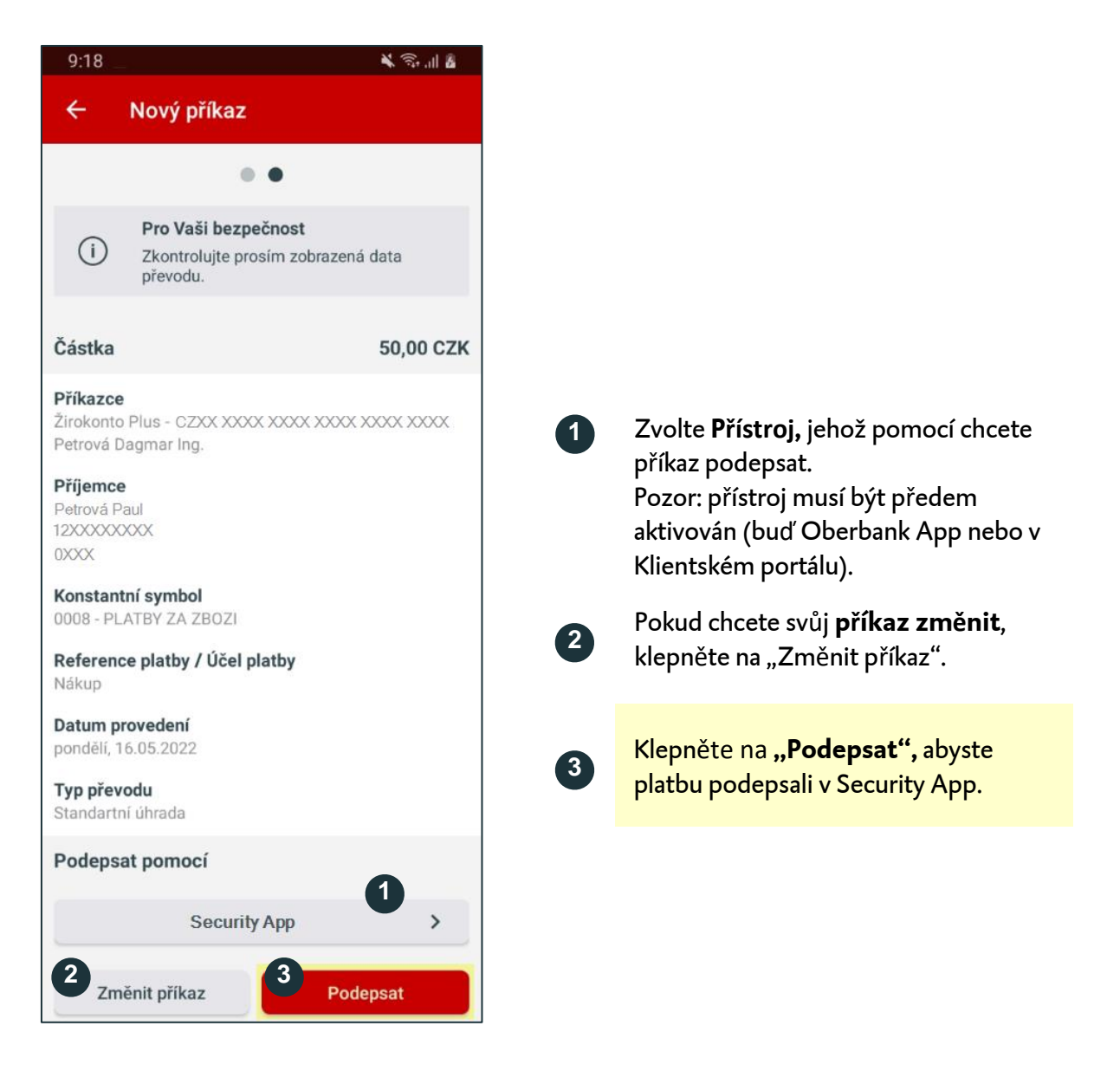

Poté obdržíte zprávu "Nový příkaz je připraven k podpisu." Klepněte na ni.

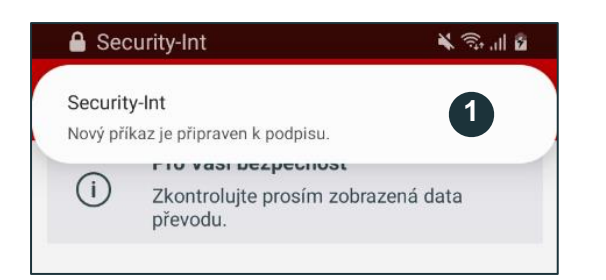

Na displeji Vašeho smartphonu se objeví push zpráva. Klepněte na ni nebo ručně spusťte Security App.

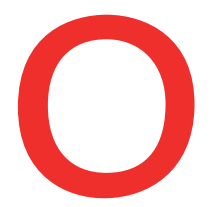

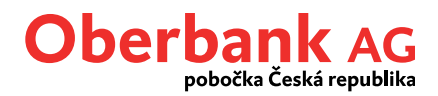

🖌 🙃 'II 📋

Přihlaste se do Security App zadáním svého kódu PIN nebo prostřednictvím otisku prstu či Face ID.

V Security App poté ještě jednou uvidíte souhrn platby a budete mít 300 sekund na to, abyste transakci potvrdili.

Po potvrzení bude transakce v Oberbank Banking App automaticky provedena.

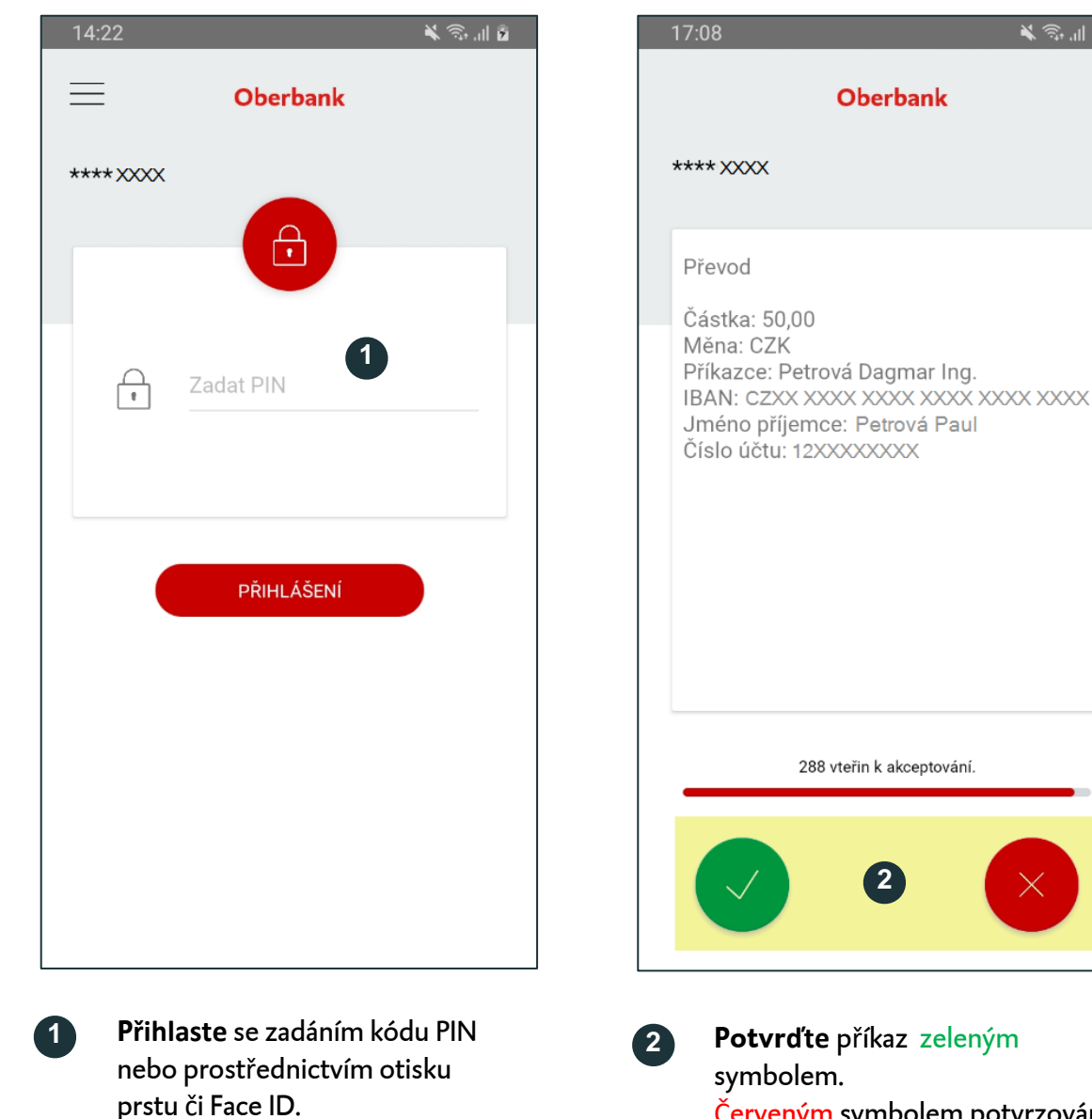

Potvrďte příkaz zeleným symbolem. Červeným symbolem potvrzování příkazu případně zrušte.

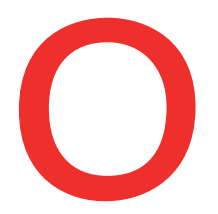

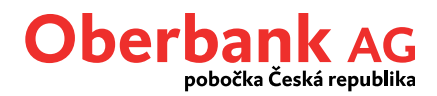

## Nyní se nacházíte na stránce s přehledem o přijatém příkazu

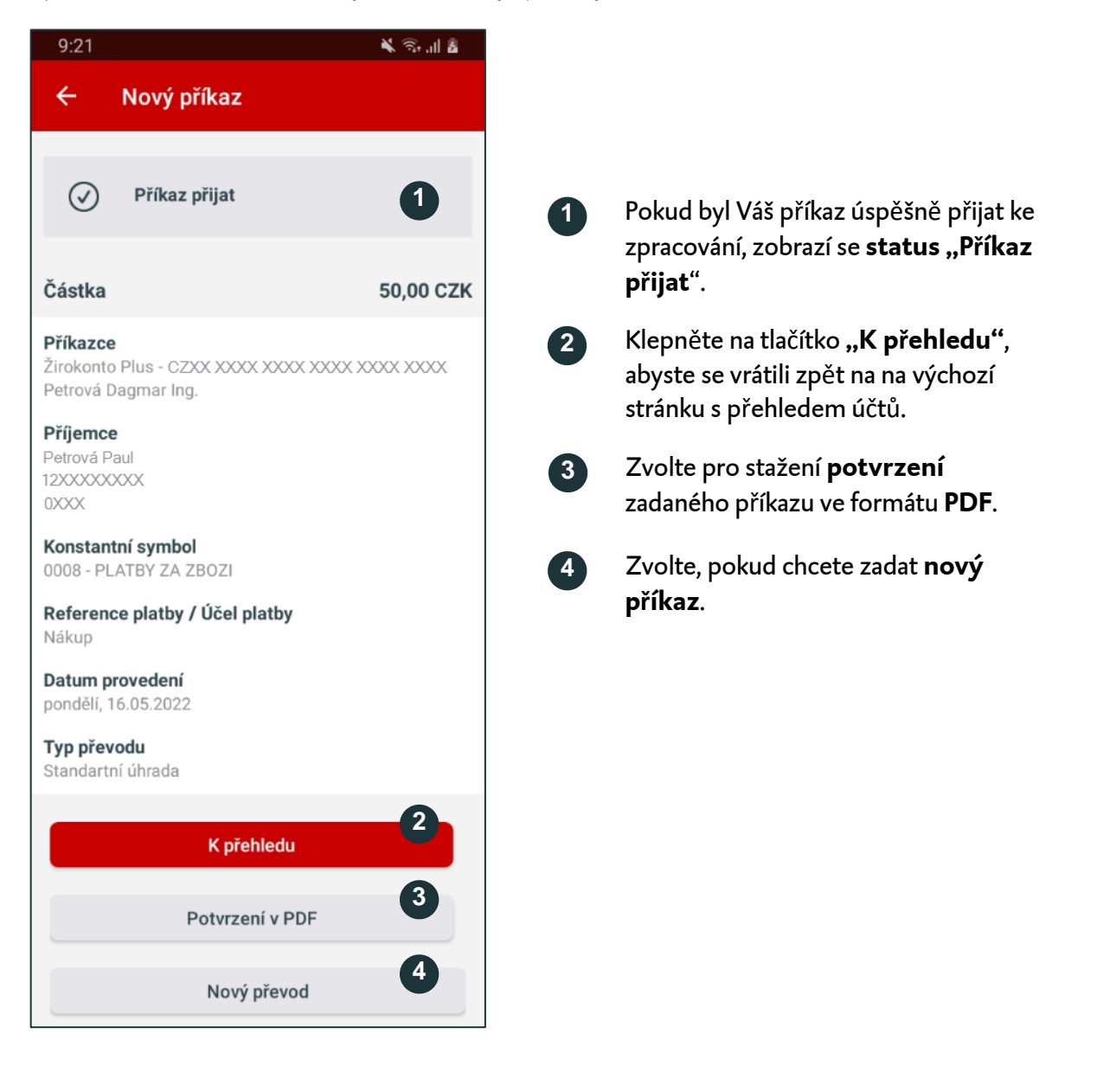